# \*\* For the V-SFT CD-ROM Ver.5.4.18.0 or earlier \*\* V-SFT Ver. 5/ Ver. 6 Update Procedure

This document explains how to update your V-SFT after installing it on a computer using a CD-ROM Ver. 5.4.18.0 or earlier.

| Windows Vista/ 7   | (32-bit) Ver. 5     | .4.11.0~ / Ver. 6.0.0.0~  |
|--------------------|---------------------|---------------------------|
| Windows Vista/ 7   | (64-bit) Ver. 5     | .4.19.0~ / Ver. 6.0.0.0~  |
| Windows 8 (32-bit, | , 64-bit) Ver. 5.   | 4.28.0~ / Ver. 6.0.0.0~   |
| Windows 8.1 (32-b  | oit, 64-bit) Ver. 5 | 5.4.37.0~ / Ver. 6.0.0.0~ |
| Windows 10 (32-bi  | it, 64-bit) Ver. 5. | 4.42.0~ / Ver. 6.0.15.0~  |
| Windows 11 (64-bit | t) Ver. 5.          | 4.51.0~ / Ver. 6.1.6.0a~  |

Hakko Electronics Co., Ltd. The eleventh edition November 2023

## <Preface>

The default installation directory varies in accordance with the version of V-SFT and the OS of your computer. The procedure for installation is different depending on the version of CD-ROM/DVD-ROM.

| Ver. 5.4                         | .10.0 or earlier  | Ver. 5.4.11.0 or later    | Ver. 6                     |
|----------------------------------|-------------------|---------------------------|----------------------------|
| All OSs:                         |                   | Windows XP-:              | All OSs:                   |
| C:¥Program Files¥ <u>*******</u> |                   | C:¥Program Files¥V-SFT V5 | C:¥MONITOUCH               |
|                                  |                   |                           |                            |
| V-SFT V5                         | V-SFT Ver. 5      | Windows Vista or later:   | * Three folders, "Common", |
| V-SFT V3                         | V-SFT Ver. 3      | C:¥MONITOUCH¥V-SFT V5     | "User", and "V-SFT V6",    |
| V6W                              | V-SFT Ver. 2/ 1   |                           | are created.               |
| UG00S-CWV5                       | POD EDITOR Ver. 5 |                           |                            |
| UG00S-CWV4                       | POD EDITOR Ver. 4 |                           |                            |
| UGW                              | POD EDITOR Ver. 3 |                           |                            |
|                                  |                   |                           |                            |

\* If installing V-SFT Ver. 5 in "C:¥Program Files" on Windows Vista or later, it may not work properly.

<Points to be checked before installing V-SFT or POD EDITOR >

Check both OS in a computer and CD-ROM/ DVD-ROM Version for V-SFT or UG00S-CW, and use the table below to check whether the software can be installed on your PC or not and installation procedure before installing it.

|   |                                  | V-SFT CD-ROM/ DVD-ROM Version                        |                                                                                    |                                                 |
|---|----------------------------------|------------------------------------------------------|------------------------------------------------------------------------------------|-------------------------------------------------|
|   | Windows Vista or<br>later 32-bit | Ver. 2.0.0.0 to 2.2.42.0<br>Ver. 3.0.0.0 to 3.0.15.0 | Ver. 2.2.43.0 to 2.2.45.0<br>Ver. 3.0.16.0 to 3.0.24.0<br>Ver. 5.0.0.0 to 5.4.10.0 | Ver. 5.4.11.0 or later<br>Ver. 6.0.0.0 or later |
| S | Installation                     | Х                                                    | ✓ (see page 3)                                                                     | ✓ ✓ (see page 6)                                |
| Ő | Windows Vista or<br>later 64-bit | Ver. 2.2.42.0 or earlier                             | Ver. 2.2.43.0 to 5.4.18.0                                                          | Ver. 5.4.19.0 or later<br>Ver. 6.0.0.0 or later |
|   | Installation                     | Х                                                    | ✓ (see page 3)                                                                     | ✓✓ (see page 6)                                 |

|   |                                  | UG00S-CW CD-ROM Version                              |                           |
|---|----------------------------------|------------------------------------------------------|---------------------------|
|   | Windows Vista or<br>later 32-bit | Ver. 3.0.0.0 to 3.2.33.0<br>Ver. 4.0.0.0 to 4.0.10.0 |                           |
| S | Installation                     | Х                                                    | Ver. 4.0.11.0 to 4.0.17.2 |
| Ő | Windows Vista or<br>later 64-bit | Ver. 3.0.0.0 to 3.2.33.0                             | ver. 5.0.0.0 to 5.0.10.3  |
|   | Installation                     | Х                                                    | ✓✓ (see page 6)           |

X : This CD-ROM is not compatible. Please purchase the newest version of V-SFT DVD-ROM.

✓ Install V-SFT or UG00S-CW by following the procedure explained in this manual.

For details, refer to the "Install Procedure" on page 3.

 ✓ ✓ : This manual is not necessary for you. Install V-SFT to the PC by following the instructions of the installer. For updating V-SFT, refer to the "Update Procedure" on page 6.

#### <Installation Procedure>

- \* Install the V-SFT editor with the authorization of the administrator.
- 1. Uninstall V-SFT Ver. 5

If V-SFT Ver. 5 is already installed on Windows Vista or later, you have to uninstall V-SFT Ver. 5. Click the [Start] Menu  $\rightarrow$  [All Programs]  $\rightarrow$  [V-SFTV5]  $\rightarrow$  [Uninstall]. About the details of uninstallation, refer to "V8 series Introductory Manual". If V-SFT Ver. 5 is not installed, go to step 2.

 Run "setup.exe" in the V-SFT/ POD EDITOR CD-ROM Insert your V-SFT CD-ROM or POD EDITOR CD-ROM in the PC. When the following dialog is displayed, click "INSTALL".

Example: V-SFT Ver. 5

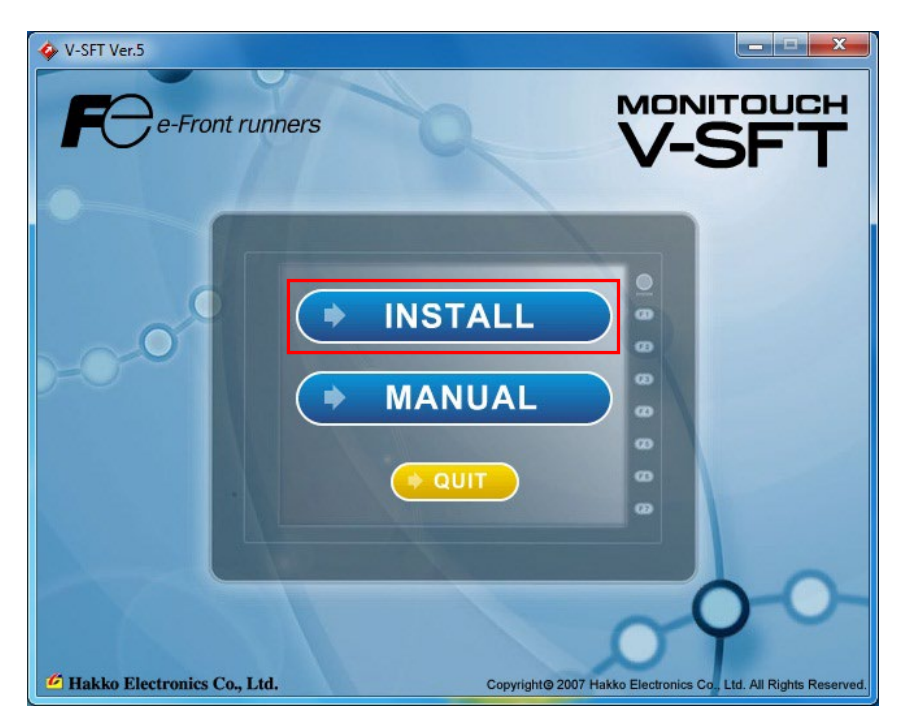

### 3. Changing the installing directory

If your CD-ROM is V-SFT Ver. 5, click "Change..." on the [Choose Destination Location] dialog. Change the destination from the default "C:¥Program Files¥V-SFT V5" to as follows:

\* If you have V-SFT CD-ROM Ver. 3/ 2, or POD EDITOR CD-ROM Ver. 5/ 4, you do not have to change the destination.

However, V-SFT Ver. 3/ 2 or POD EDITOR Ver. 5/ 4 installed on Windows Vista or later cannot be used because they may not work properly.

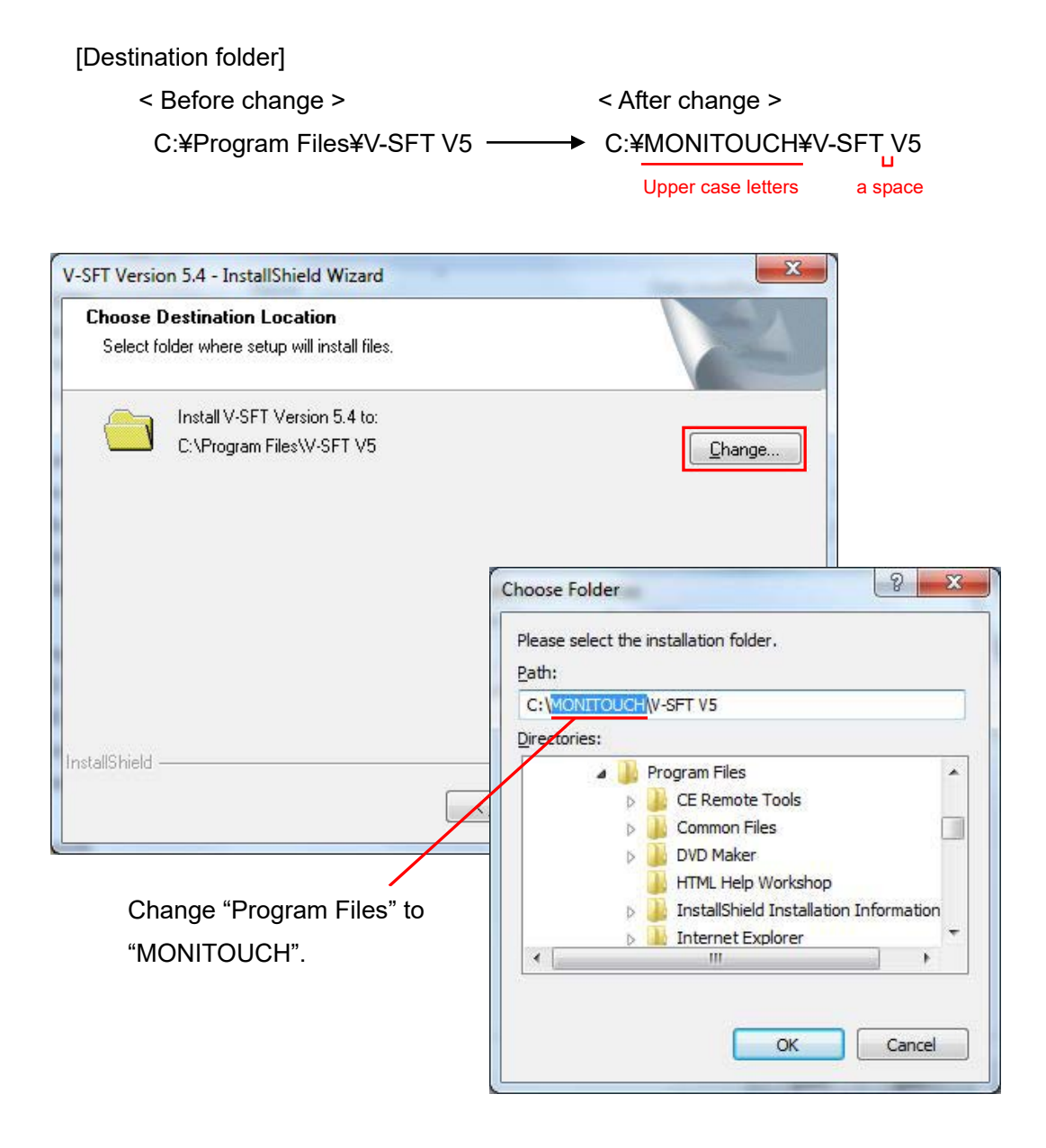

#### 4. Start installation

In the [Ready to Install the Program] dialog, click [Install] to start the installation.

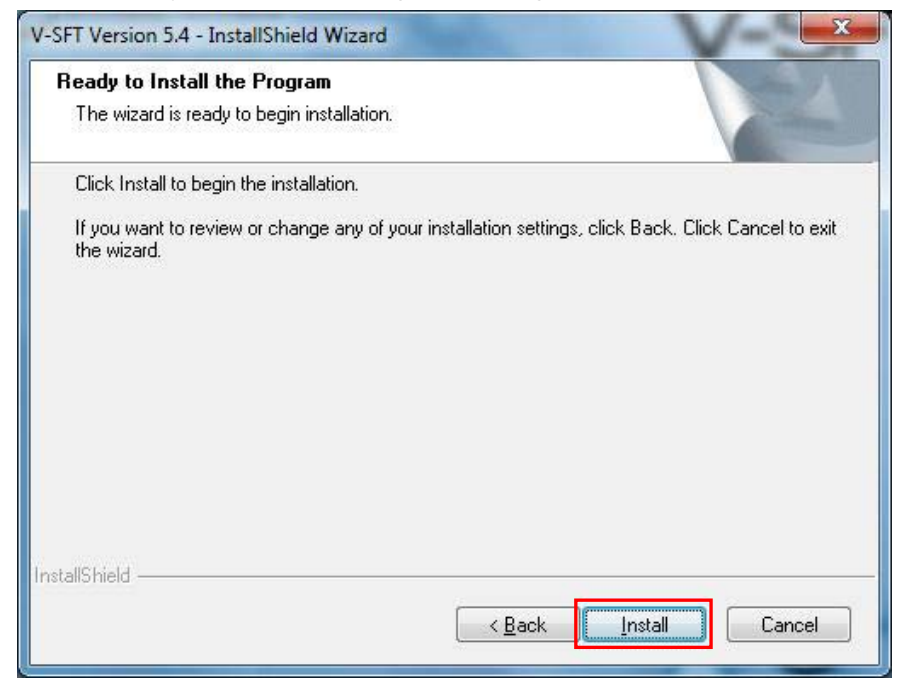

5. Implementation of update

Upon the completion of the installation in step 4, update V-SFT editor. Refer to "Update Procedure" on page 6. <Update Procedure>

- \* Install the V-SFT editor with authorization of administrator.
- When updating V-SFT to Ver. 6:

Execute "V-SFTV6\_Update(V6.x.x.0).EXE" ( "x" designates the version number.) downloaded from our website and follow the installer for instructions. The download page is <u>here.</u> Do not change the destination from the default.

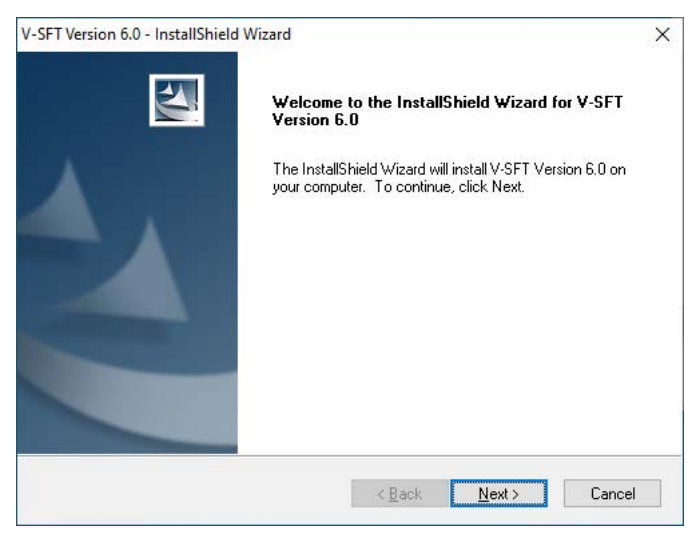

- When updating V-SFT to Ver. 5:

Execute "V-SFT\_V54xx0\_up.EXE" ( "x" designates the version number.) downloaded from our website and follow the installer for instructions. The download page is <u>here.</u>

Do not change the destination from the default.

| V-SFT Version 5.4 - InstallShield Wizard |                                                                                                    |
|------------------------------------------|----------------------------------------------------------------------------------------------------|
|                                          | Welcome to the InstallShield Wizard for V-SFT<br>Version 5.4<br>The InstallShieldR Wizard will update the installed V-SFT<br>Version 5.4 to version 5.4.11.0. To continue, click Next |
|                                          | <back next=""> Cancel</back>                                                                                                    |

V-SFT Ver. 6/ Ver. 5 is ready to use on Windows Vista or later once installation is completed.

\* For the detailed procedure for installation, see the instruction <u>"V-SFT Ver.6 Update Procedure"</u> or <u>"V-SFT Ver.5 Update Procedure"</u>.

(Note)

When updating V-SFT to Ver. 6/ Ver. 5, it is necessary to download manuals for the Help menu from our website.

Execute "VSFTV6\_Manual\_ENG.EXE" or "VSFTV6\_Manual\_OTHER.EXE" (Chinese Simplified / Chinese Traditional / Korean) or "VSFTV5\_Manual.EXE" download from our website and follow the installer for instructions.